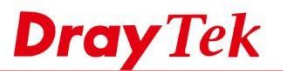

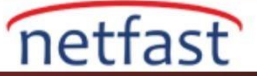

# Router Üzerinde Benzersiz Bir Kendinden İmzalı Sertifika Kullanın

Güvenlik endişeleri nedeniyle, kendinden imzalı SSL için her cihazda benzersiz bir özel anahtar bulundurmanız şiddetle önerilir. Bu makale, kendinden imzalı benzersiz bir sertifikanın nasıl üretileceğini ve ardından VigorRouter'da varsayılan olanın nasıl değiştirildiğini gösterir.

# **Root CA Oluştur**

Time Setup

1. Router'in zaman ayarlarının doğru olduğundan emin olun. İstemci tarafına uygun zaman ayarlarını kullanmanızı şiddetle öneririz.

## System Maintenance >> Time and Date

| Current System Time 2015 Dec 7 Mon 11 : 6 : 51 | Inquire Time |  |
|------------------------------------------------|--------------|--|

| Use Browser Time              |                    |   |
|-------------------------------|--------------------|---|
| Use Internet Time             |                    |   |
| Time Server                   | pool.ntp.org       |   |
| Priority                      | Auto 🔻             |   |
| Time Zone                     | (GMT+08:00) Taipei | • |
| Enable Daylight Saving        | Advanced           |   |
| Automatically Update Interval | 30 min 🔻           |   |

Cancel

Certificate Management >> Trusted CA Certificate'e gidin ve Create Root CA'ya tıklayın.
Certificate Management >> Trusted CA Certificate

OK

| Name         | Subject | Status | Modify         |
|--------------|---------|--------|----------------|
| Root CA      |         |        | Create Root CA |
| Trusted CA-1 | (222    |        | View Delete    |
| Trusted CA-2 |         |        | View Delete    |
| Trusted CA-3 |         |        | View Delete    |

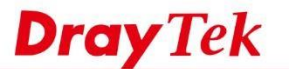

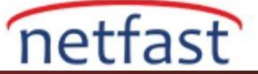

3. Root CA'nın konularını girin ve Generate'ye tıklayın.

# Certificate Management >> Root CA Certificate

| Certificate Name         | Root CA             |  |
|--------------------------|---------------------|--|
| Subject Alternative Name |                     |  |
| Туре                     | IP Address 🔻        |  |
| IP                       |                     |  |
| Subject Name             |                     |  |
| Country (C)              | TW                  |  |
| State (ST)               | Hsinchu             |  |
| Location (L)             | Hsinchu             |  |
| Organization (O)         | DrayTek             |  |
| Organization Unit (OU)   | FAE                 |  |
| Common Name (CN)         | CAServer            |  |
| Email (E)                | support@draytek.com |  |
| Кеу Туре                 | RSA V               |  |
| Key Size                 | 2048 Bit 🔻          |  |

4. RootCA "OK" durumuyla gösterilecektir. (Not: Bir Router yalnızca bir Root CA'ya sahip olabilir. Yeni bir Root CA oluşturmak için önce eskisini silmeniz gerekir.)

## Certificate Management >> Trusted CA Certificate

## X509 Trusted CA Certificate Configuration

| Name         | Subject                      | Status | Modify             |
|--------------|------------------------------|--------|--------------------|
| Root CA      | /C=TW/ST=Hsinchu/L=Hsinchu/O | ОК     | Export View Delete |
| Trusted CA-1 |                              |        | View Delete        |
| Trusted CA-2 |                              |        | View Delete        |
| Trusted CA-3 |                              |        | View Delete        |

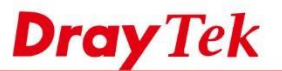

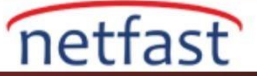

# Root CA ile Local Sertifika İmzalayın

5. Certificate Management >> Local Certificate'e gidin ve bir sertifika isteği oluşturun.

### Certificate Management >> Local Certificate

#### X509 Local Certificate Configuration Name Subject Status Modify ----\_\_\_\_ ----View Delete View Delete -------------View Delete -------

## Note:

1. Please setup the "System Maintenance >> <u>Time and Date</u>" correctly before signing the local certificate.

2. The Time Zone MUST be setup correctly !!

GENERATE IMPORT

REFRESH

6. Yerel sertifikanın konularını girin ve Generate düğmesine tıklatın.

## Certificate Management >> Local Certificate

| Certificate Name         | Server              |  |  |  |
|--------------------------|---------------------|--|--|--|
| Subject Alternative Name |                     |  |  |  |
| Туре                     | IP Address 🔻        |  |  |  |
| IP                       |                     |  |  |  |
| Subject Name             |                     |  |  |  |
| Country (C)              | TW                  |  |  |  |
| State (ST)               | Hsinchu             |  |  |  |
| Location (L)             | Hsinchu             |  |  |  |
| Organization (O)         | DrayTek             |  |  |  |
| Organization Unit (OU)   | FAE                 |  |  |  |
| Common Name (CN)         | Server              |  |  |  |
| Email (E)                | support@draytek.com |  |  |  |
| Кеу Туре                 | RSA 🔻               |  |  |  |
| Kev Size                 | 2048 Bit 🔻          |  |  |  |

Generate

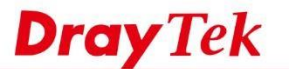

- netfast
- 7. Listede durum Requesting(Talep) olan yeni bir yerel sertifika talebi olacak. Yerel sertifikayı imzalamak için Sign'e tıklayın.

#### Certificate Management >> Local Certificate

| Name   | Subject                      | Status     | Modify           |
|--------|------------------------------|------------|------------------|
| Server | /C=TW/ST=Hsinchu/L=Hsinchu/O | Requesting | Sign View Delete |
|        |                              |            | View Delete      |
|        |                              |            | View Delete      |

8. Geçerlilik tarihini ayarlayın ve Sign'e tıklayın. Certificate Management >> Local Certificate Signing

| ocal Certificate Signing |                     |  |
|--------------------------|---------------------|--|
| Certificate Name         | Server              |  |
| Validity                 | YYYY-MM-DD          |  |
| Not Before               | 2015-12-07          |  |
| Not After                | 2020 🔻 - 12 🔻 - 7 🔻 |  |

Back

Sign

9. Yerel sertifika durumu "OK" olarak değişecektir.

Certificate Management >> Local Certificate

#### X509 Local Certificate Configuration

| Name   | Subject                      | Status | Mod  | lify   |
|--------|------------------------------|--------|------|--------|
| Server | /C=TW/ST=Hsinchu/L=Hsinchu/O | ОК     | View | Delete |
|        |                              |        | View | Delete |
|        |                              |        | View | Delete |

Note:

1. Please setup the "System Maintenance >>  $\underline{\text{Time and Date}}$ " correctly before signing the local certificate.

2. The Time Zone MUST be setup correctly !!

GENERATE IMPORT REFRESH

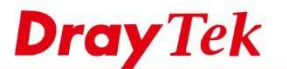

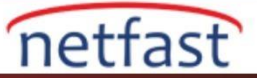

# Varsayılan Sertifikayı Değiştir

10. SSL >> General Setup'a gidin ve Server Certificate için 6. adımda oluşturulan yeni sertifikayı seçin.

| SL VPN >> General Setup     |                  |         |                    |       |  |
|-----------------------------|------------------|---------|--------------------|-------|--|
| SSL VPN General Setup       |                  |         |                    |       |  |
| Port                        | 443              | (Defaul | t: 443)            |       |  |
| Server Certificate          | Server           | •       |                    |       |  |
|                             | self-signed      |         |                    |       |  |
| Note: The settings will act | on all Server    | ons.    |                    |       |  |
| Please go to System         | Maintenance >> M | anagem  | ent to enable SSLv | /3.0. |  |
|                             |                  | 582     |                    |       |  |
|                             |                  | OK      | Cancel             |       |  |

11. Tarayıcıdan, sertifikanın ayarladığımızda değiştiğini görmeliyiz. Şimdi Router benzersiz bir kendinden imzalı sertifika kullanıyor.

| Certificate                                            |                          | 🗡 or 🖒 🎯 Vigor Login Page                    |
|--------------------------------------------------------|--------------------------|----------------------------------------------|
| General Details Certification Path                     |                          | _                                            |
| Certificate Informa                                    | tion                     |                                              |
| This certificate cannot be<br>certification authority. | verified up to a trusted | Vizar2025 c :                                |
|                                                        |                          | Vigor 2925 Serie                             |
|                                                        |                          | - dealer                                     |
| Issued to: Server                                      | 20<br>1                  |                                              |
| Issued by: CAServer                                    |                          | ~ ~                                          |
| Valid from 12/7/2015                                   | 5 to 12/7/2020           | Login                                        |
|                                                        |                          | Convright @ 2015 DravTak Corn. All Pights Ba |
|                                                        | Issuer Statemen          | it                                           |
|                                                        |                          |                                              |
|                                                        | ОК                       |                                              |